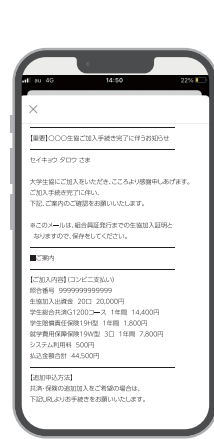

GOAL

#### 『【重要】大学生協加入 組合員番号のお知らせと「アプリ 登録」のお願い』メールが届いたら、「大学生協アプリ」の 登録をして、お手続き完了です。

メール本文にて、今回お申し込みいただいた内容と、「追加申込方法| 「照合番号」、「組合員番号」「大学生協アプリ利用方法」をご案内しますので、 必ずご確認・保存をお願いいたします。

申込み完了

#### 「【愛知県公立大生協加入Webシステム】コンビニ払いの期限は●月●日です」という 注意 メールがまず届きます。コンビニでの払込確認後、『【重要】大学生協加入 組合員番号 のお知らせと「アプリ登録」のお願い」というメールが届きます。

【愛知県公立大生協加入Webシステム】コンビニ払いの期限は●月●日です」の ;階では、まだお手続きは完了していません。必ずコンビニで払い込みください

#### 「大学生協アプリ」の登録を必ず行ってください

初年度のお支払い完了(お申し込み)後に届く『【重 要】大学生協加入組合員番号のお知らせと「アプリ登 録」のお願い」メール本文に、「大学生協アプリ利用 方法」のご案内が記載されています。 案内に従って「大学生協アプリの登録手続き」も必 ず行ってください。

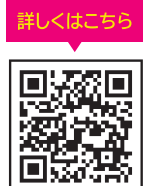

「共済証書」「保険加入者証」は、お申し込みが完了し内容に不備がなけ れば、おおむね2週間前後で扶養者様住所へお送りします。 「一人暮らし特約あり」をお申し込みの方で、アパートの契約等で加入証 明が必要な方は「加入確認書」を発行し、お送りすることができます。 下記までお電話ください。 (コープ共済センター 0120-16-9431)

学生生活110番の会員証は4月以降順次、扶養者様住所へお送りします。

「共済証書」「保険加入者証」の送付について

#### ここが知りたい!

## Web加入 Q&A

#### 学生本人、扶養者、保護者それぞれ異なるメール アドレスを登録しないといけませんか?

手続きで登録いただくメールアドレスは、同じメールアドレ スでは登録できません。

また、登録いただいたすべてのメールアドレス宛てに「メー ルアドレス確認URLのお知らせ」メールが届きます。全員が メール本文に記載のURLをクリックすることで「基本情報確 認」が完了し加入「プランの選択」へ進むことができます。 登録いただく方それぞれが受信可能な異なるメールアドレ スのご準備と、メールアドレス確認(メールの受信とURLの クリック)を事前に周知いただいた上で手続きを開始してく ださい。

#### 利用する金融機関の口座振替設定の際に、キャッシュ カードの暗証番号の入力が求められました。 なぜ必要なのですか?

銀行のサイトに移行しています。ご利用金融機関によっては 「なりすまし」ができないようにセキュリティのために、口座 確認に必要な項目として暗証番号の入力を求めているもの です。ご理解をお願い致します。大学生協に暗証番号の情報 は流れません。

#### 2年目以降の共済掛金・保険料引き落としの口座振 替手続きが完了したかわからない。

口座振替手続きが完了して「収納機関へ通知」を押すと、加入 Webシステムの「入力内容確認」の画面が表示されます。こ の画面が表示されれば、手続きは完了しています。

#### 2年目以降の共済掛金・保険料引き落としの口座振替 手続きを2回行ってしまったのではないかと心配だ。

2年目以降の共済掛金・保険料の引き落としは、口座登録をた とえ何回行ったとしても、1回の引き落とししか行われません。

二重に引き落とされることはありませんのでご安心ください。

#### Webで加入手続きを完了したが、追加したい共済・保 険がある場合Webで手続きできますか?

掛金・保険料の払込日の翌日よりWebで追加ができます。 お申し込み完了メールをご覧ください。

#### 手続きを完了したが、2年目以降の共済掛金・保険料の 振替口座を変更したい。

Webでの手続きはそのままで、書類(振替口座登録・変更届) にてお手続きいただきます。下記までお電話ください。 (コープ共済センター 0120-16-9431)

#### 決済完了後に申し込んだものを変更したい。

共済、保険の変更は、コープ共済センター(0120-16-9431)、 もしくは、入学される大学の生協へお申し出ください。共済、保 険以外の変更は、入学される大学の生協へお申し出ください。

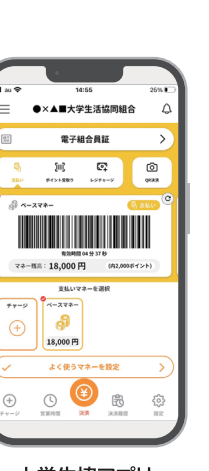

大学生協アプリ

# 愛知県公立大学生協 (愛知県立大学) スマホ・パソコン マニュアル

## Web申込 Gコンビニ払い

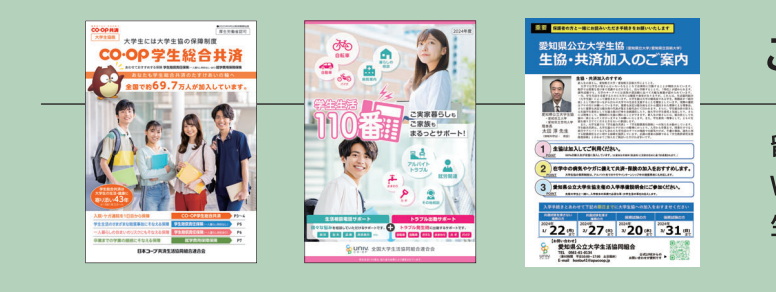

### 入学手続きとあわせて下記の期日までに大学生協への加入をおすませください

期日を過ぎてしまった場合は、教科書購入や購買、食堂の利用に不便な場合があります。 間に合うようにお早めにお手続きください。

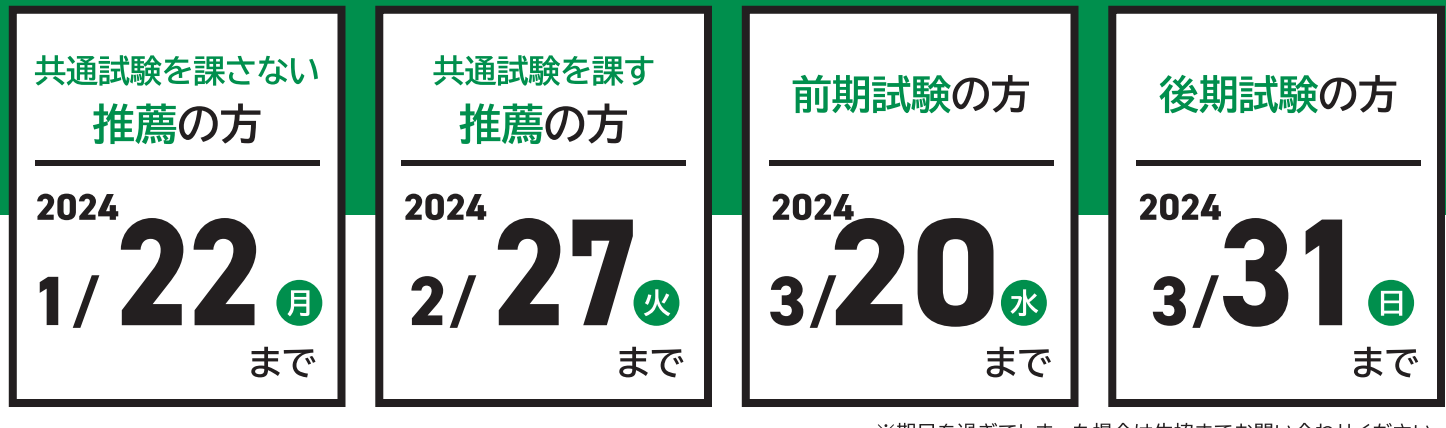

【お問い合わせは】 愛知県公立大学生活協同組合 
 受付時間
 半ロ10.00
 10.00

 (土日祝・年末年始休業)
 TEL 0561-61-0134 UNIV. E-mail honbu41@apucoop.jp お問い合わせはLINEからが便利です▲ C O - O P

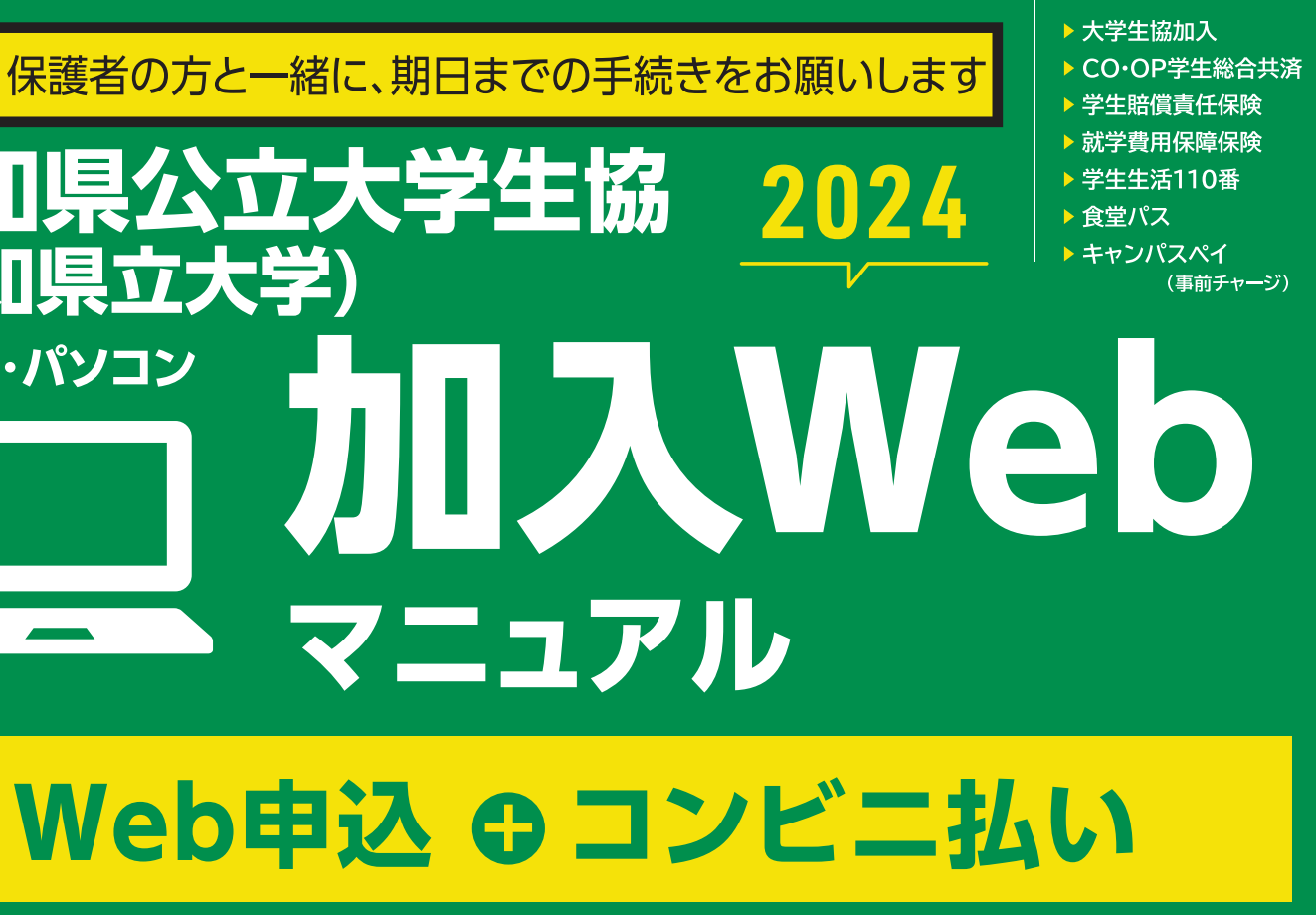

## このパンフレットと一緒にご覧ください

留学生、また扶養を受けていない方は Webでお申し込みいただけません。 生協までお問い合わせください。

※期日を過ぎてしまった場合は生協までお問い合わせください。

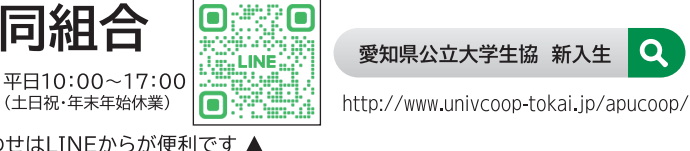

## 加入プランをお選びください

|                                                                                                    | 大学生活をまるごとサポートする安心のプラン<br>プラン 「安心プラン」                                                  |                                                | <sup>学業の継続を支えるプラン</sup><br>「基本プラン」             |                                                                                                    |                                           |
|----------------------------------------------------------------------------------------------------|---------------------------------------------------------------------------------------|------------------------------------------------|------------------------------------------------|----------------------------------------------------------------------------------------------------|-------------------------------------------|
|                                                                                                    | 生協加入<br>出資金は<br>卒業時に返還します 基本プランの就学費用保障保険の加入口数を、<br>業料相当額もカバーする3口にして、さらに充実<br>せたプランです。 |                                                | なを、授<br>充実さ                                    | 生協加入<br>出資金は<br>卒業時に返還します<br>自分自身の病気やケガだけではなく、事故<br>などで他人に迷惑をかけた場合も保障、さ<br>らに扶養者にもしものことがあっても学資費<br>用をサポートします。 |                                           |
| 1                                                                                                    | 愛知県公立7<br>加入出資金                                                                       | マ学生協 卒業時・脱退時に<br>定款の定めに基づき<br>返還します            | بھ<br>ت                                        | 愛知県公立大学生協は<br>なさんの出資金で運営されています。<br>の出資金は卒業(脱退)時に返還します。                                                        | (60口)1口 400円<br><b>24,000円</b><br>※卒業時に返還 |
| 2                                                                                                    | <b>CO·OP学</b><br>(G1200コース)*1                                                         | 自分自身の<br>病気やケガを<br>24時間365日・<br>国内外間わず保障       | 学生<br>学生ご<br>保障しま                              | ↓人のケガや病気の「もしも」に備える<br>↓人のケガや病気を学内外・国内・海外を問わず<br>↓す。こころの病による入院も保障します。                                          | 1年間の掛金<br>14,400円<br>※2年目からは口座振替          |
| 3                                                                                                    | 示談交渉サービス付<br>(国内での賠償事故)<br>学生賠償                                                       | <sup>示談交渉サービス付</sup><br>(国内での賠償事故)<br>学生賠償     |                                                | への賠償事故の「もしも」に備える<br>講義・アルバイト・インターンシップ等を含む、<br>別外の日常生活における賠償事故を保障します。                                          | 1年間の保険料<br><b>1,800円</b><br>※2年目からは口座振替   |
|                                                                                                    | <b>責任保険</b><br>*1                                                                     | ー人暮らし特約あり<br>(19HK)                            | ー人<br>日常生況<br>対応しま                             | 、暮らしの「もしも」に備える<br>舌の賠償事故に加え、借用住宅の損害や家財・盗難にも<br>ます。父母駆けつけ費用は学生・保護者の強い味方です                                      | 1年間の保険料<br>8,500円<br>※2年目からは口座振替          |
| 4                                                                                                    | 就学費用 <sup>1日から最大15日まで</sup><br>加入できます<br>保障保険(19W) *1 *2                              |                                                |                                                |                                                                                                    |                                           |
|                                                                                                    | 2 3 4 共済排                                                                             | ▶金と保険料のみの合計<br>                                |                                                | t.                                                                                                    | 共済掛金·保険料 小計                               |
| 5                                                                                                    | 学生生活1                                                                                 | <b>10番</b> *2 *3                               | 日常生<br>24時間<br>トラブル                            | E活のトラブルに備える<br>3365日、さまざまな悩みの相談や<br>レ発生時に出動するサポートです。                                                          | 4年間の会費<br>9,450円<br>※卒業まで一括払い             |
| 6                                                                                                    | 大学生協の食堂で使える、食事専用の定期券システム<br>食堂パス                                                      |                                                | 食費<br>前期の<br>生協の                               | 食費を気にせず食べられる80日間 1日600円まで前期の通常授業日80日間 1日600円まで43,200円生協の食堂で利用できます。※前期分を一括払い                                   |                                           |
| 7                                                                                                    | キャンパス<br>事前チャージ                                                                       | ペイ<br>4~5月に使う<br>事前チャージを<br>入学してすぐに<br>※利用には大学 | 教科書購フ<br>:しておけに<br>:使えるの <sup></sup><br>生協アプリ・ | 、費や昼食代・文具代などにお使いいただけます。<br>ば、生協食堂(学食)や生協ショップ(購買部)などで<br>で便利です。<br>の登録が必要です。入学までに必ず登録をお願いします。                  | <b>30,000円</b><br>※ <sub>事前チャー</sub> ジ    |
| 1       生協加入出資金       +       2       CO・OP学生総合共済       5       学生生活110番       の合計       合計金額         1       生協加入出資金       +       3       学生賠償責任保険       +       6       食堂パス       の合計       合計金額         4       就学費用保障保険       7       生協電子マネー(事前チャージ) |                                                                                       |                                                |                                                |                                                                                                    |                                           |

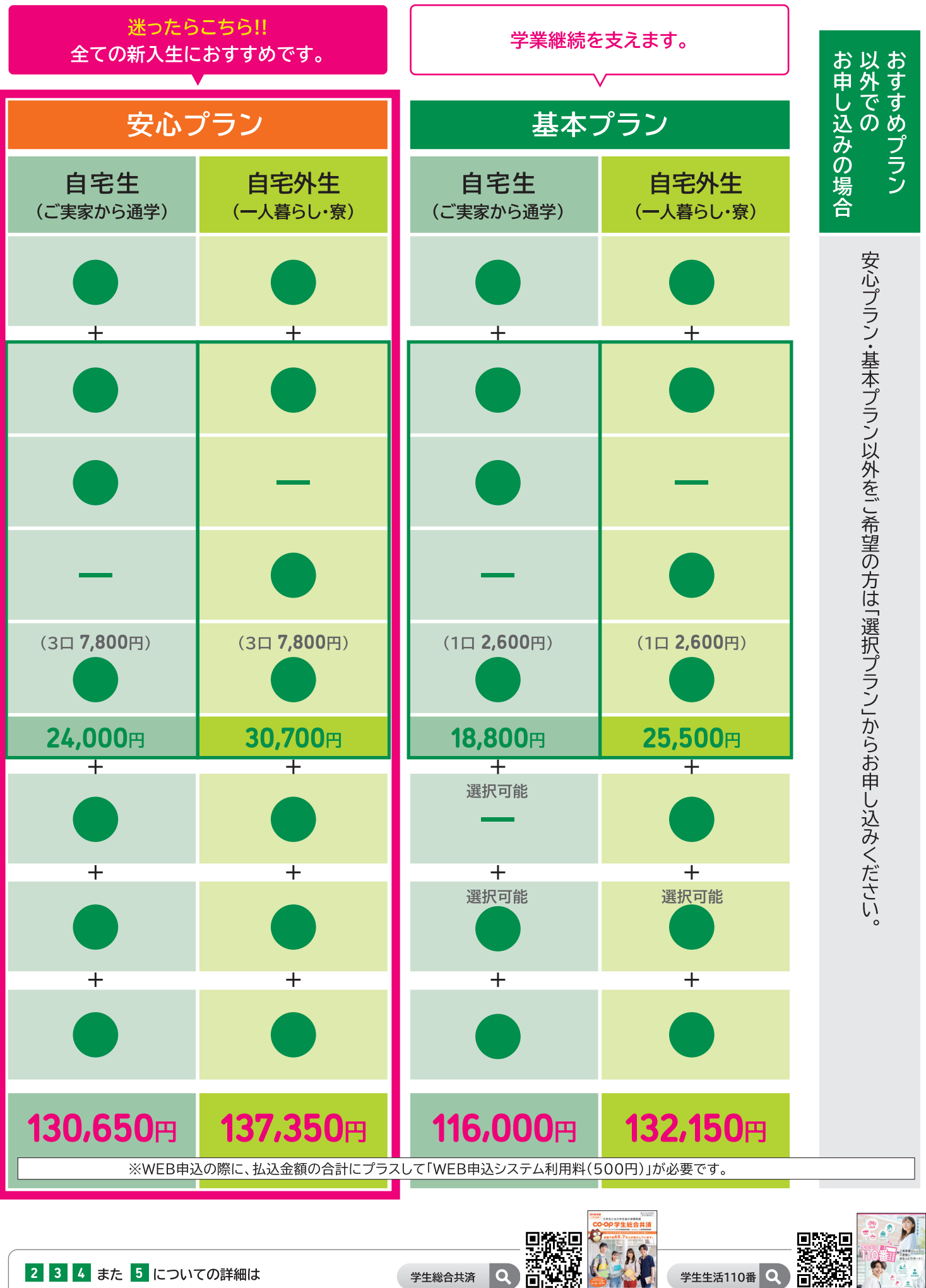

学生総合共済

別途、同封のパンフレットかホームページにてご確認ください。 kyosai.univcoop.or.jp/start/index.html

**Q** 

※インターネット環境のない方、その他は生協へお問い合わせください。

\*1「学生総合共済」は、学生組合員で発効日の年齢が満34歳以下の方が加入できます。留学生・扶養を受けていない方は掛金・保障内容が異なります、お手続き前に愛知県公立大学生協まで ご連絡ください。「学生賠償責任保険」・「就学費用保障保険」は、大学生協の学生組合員が加入できます。

\*2「就学費用保障保険」の1口あたりの保険料と、「学生生活110番」の一括払いの会費は、卒業までの期間により変わります。詳しくは各パンフレットかホームページでご確認ください。

\*3「学生生活110番」は共済・保険とは別のサービスです。全国大学生活協同組合連合会の商品で、ジャパンベストレスキューシステム株式会社がサービスを提供しています。大学生協の組合員が加入できます。

3

www.univcoop.or.jp/gakusei110

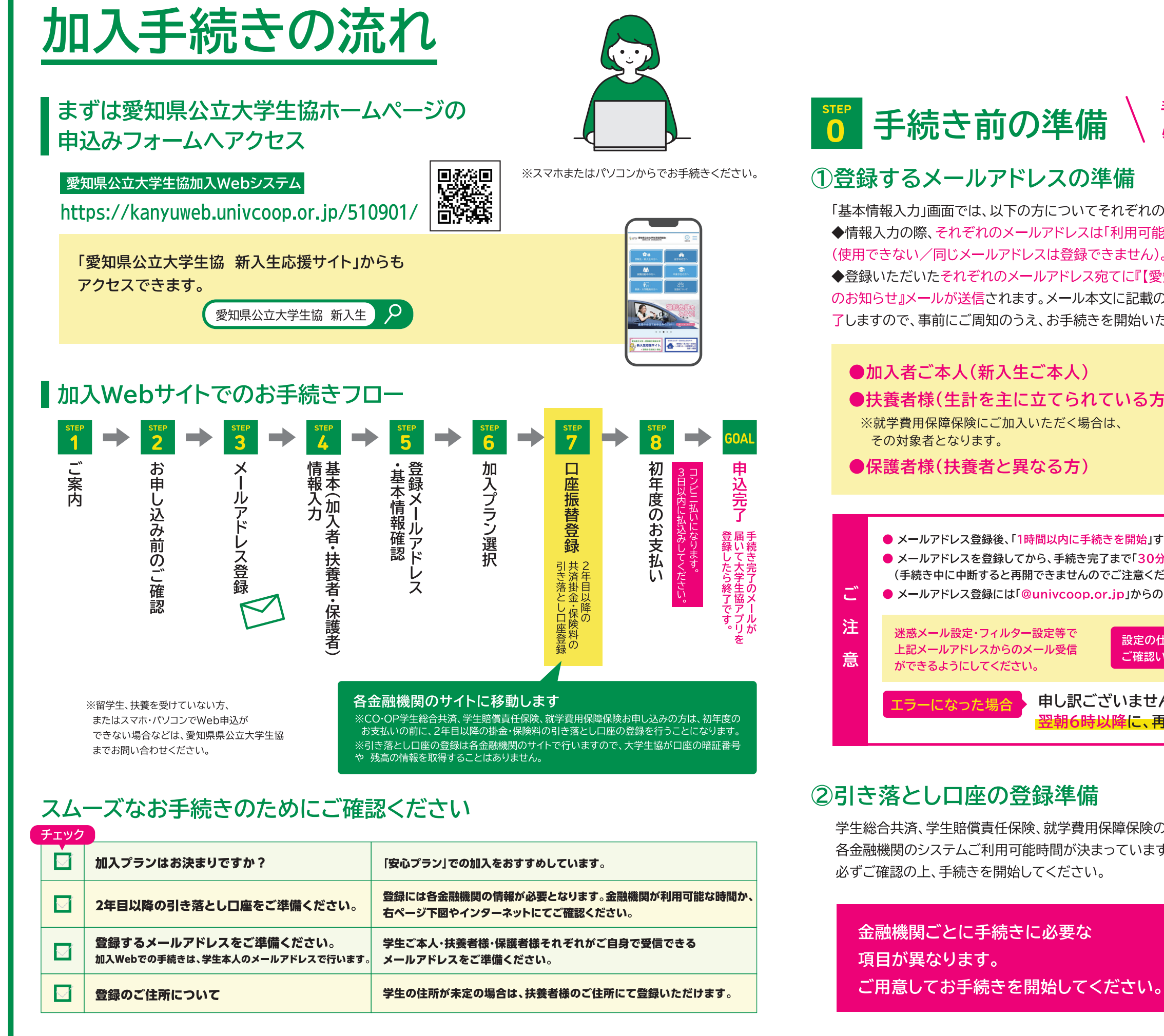

### ①登録するメールアドレスの準備

「基本情報入力」画面では、以下の方についてそれぞれの情報を入力いただきます。 ◆情報入力の際、それぞれのメールアドレスは「利用可能な」「それぞれ固有なもの」を登録いただく必要があります (使用できない/同じメールアドレスは登録できません)。事前にご準備・ご確認ください。 ◆登録いただいたそれぞれのメールアドレス宛てに『【愛知県公立大学生協加入Webシステム】メールアドレス確認URL のお知らせ』メールが送信されます。メール本文に記載のURLをクリック(本人確認)いただくことで基本情報確認が完 了しますので、事前にご周知のうえ、お手続きを開始いただくようお願いします。

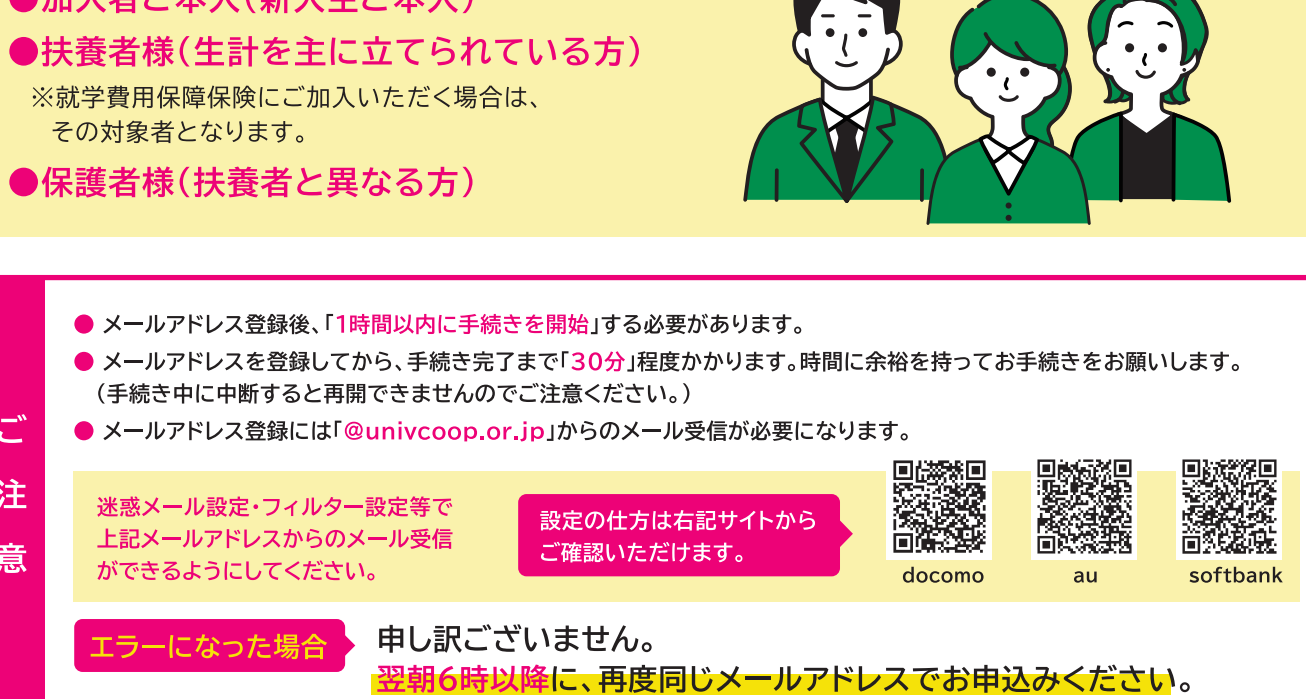

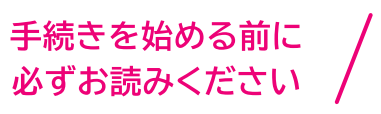

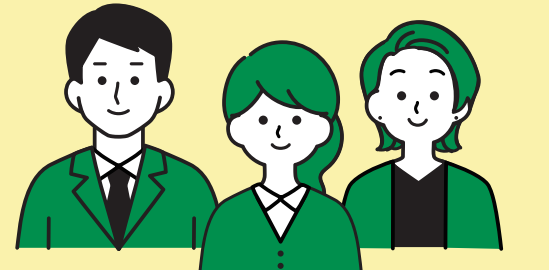

学生総合共済、学生賠償責任保険、就学費用保障保険の2年目以降の掛金・保険料の引き落とし口座の登録は、 各金融機関のシステムご利用可能時間が決まっています。またご本人確認に必要な項目が異なります。

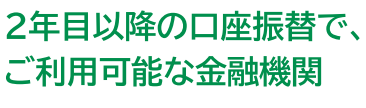

コチラからご確認ください pdf banklist.pdf (univcoop.or.jp)

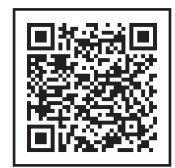

※一部の信用組合、農業協同組合等、ご利用いただけない金融機関があります。

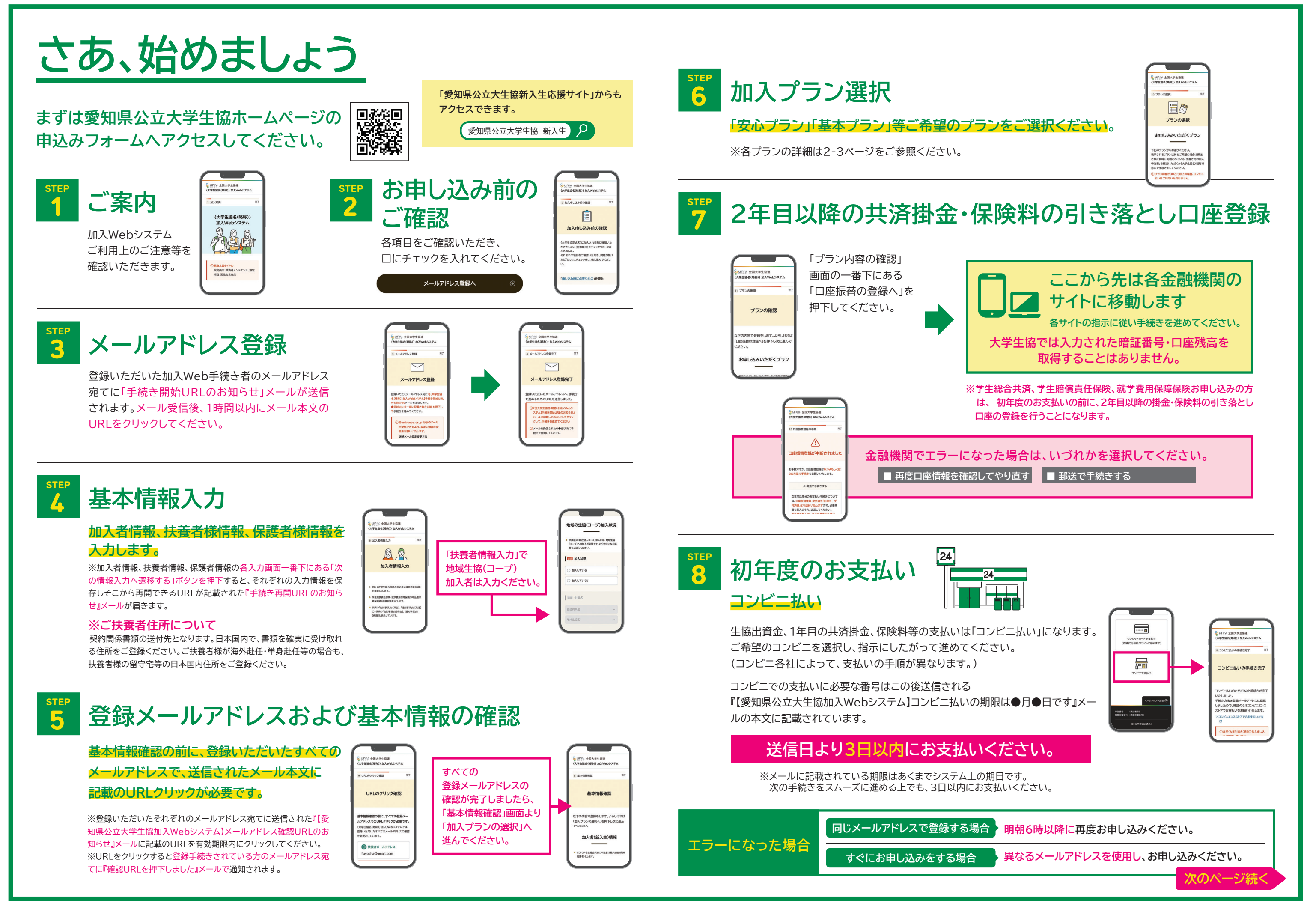